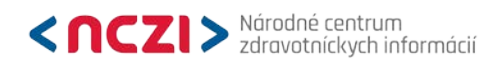

# Pokyny k zasielaniu

# správy o výdavkoch na propagáciu, marketing a na peňažné a nepeňažné plnenia

Aktualizované 13.4.2021

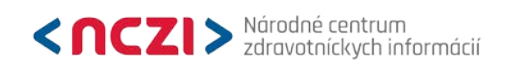

# Obsah

| 1. | Spôsob zasielania údajov                      | . 3 |
|----|-----------------------------------------------|-----|
| 2. | Termíny na zaslanie údajov                    | . 3 |
| 3. | Aktualizácia kontaktných údajov               | . 3 |
| 4. | Vstup do web-aplikácie ISZI                   | . 4 |
| 5. | Pokyny k jednotlivým spôsobom zaslania údajov | . 5 |
| 6. | Kontakty pre vybrané okruhy otázok            | . 5 |

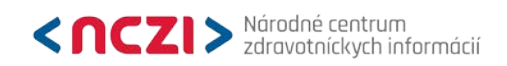

# 1. Spôsob zasielania údajov

- **1.1.** Vyplnením elektronického formulára PNP 1-02, resp. odoslaním negatívneho hlásenia s nulovými výdavkami prostredníctvom <u>web-aplikácie Informačný systém zdravotníckych indikátorov (ISZI)</u>
- **1.2.** Odoslaním výstupov vo formáte .xml pomocou funkcionality Upload vo <u>web-aplikácii ISZI</u> podľa príslušných XML dátových rozhraní zverejnených na <u>webovom sídle NCZI</u>
- **1.3.** Odoslaním výstupov z informačného systému povinnej osoby vo formáte .xml pomocou <u>web</u> <u>services</u> podľa príslušných XML dátových rozhraní zverejnených na <u>webovom sídle NCZI</u>
- **1.4.** Oznámenie o nulových výdavkoch je možné zasielať aj mailom na adresu <u>zakon362@nczisk.sk</u> a zároveň je nutné uviesť: IČO; Názov subjektu; Druh Subjektu v zmysle zákona č. 362/2011 Z. z.

# 2. Termíny na zaslanie údajov

- **2.1.** do 31. januára za predchádzajúci kalendárny polrok
- 2.2. do 31. júla za predchádzajúci kalendárny polrok

# 3. Aktualizácia kontaktných údajov

Pre efektívnejšiu a jednoduchšiu komunikáciu s NCZI je dôležité vyplnenie správnych kontaktných údajov, resp. ich aktualizácia vrátane e-mailovej adresy kontaktnej osoby za Vašu organizáciu v Národnom registri poskytovateľov zdravotnej starostlivosti alebo Národnom registri organizácií s osobitnými úlohami v zdravotníctve, ktoré vedie NCZI. Aktualizáciu zrealizujete prostredníctvom vytvoreného formulára v rámci webovej aplikácie ISZI v časti INÉ pod označením KONTAKT\_UDAJE (obr. 1).

Image: Stature in the stature in the stature in th

Obr. 1

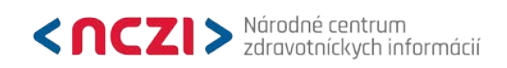

# 4. Vstup do web-aplikácie ISZI

- **4.1.** Odporúčané prehliadače pre prácu s web-aplikáciou ISZI sú Chrome v. 84.x a vyššia a Mozilla Firefox v. 78.x a vyššia alebo Internet Explorer v. 11.x. Vhodné je nainštalovať si vždy najnovšiu verziu, nie je to však podmienkou zber by mal byť funkčný aj v starších verziách.
- **4.2. Spustenie** web-aplikácie ISZI cez webové sídlo NCZI <u>Spustenie web aplikácie ISZI</u> alebo <u>https://iszi.nczisk.sk/iszi.</u>
- **4.3. Prihlásenie** do web-aplikácie ISZI po spustení web-aplikácie ISZI sa otvorí <u>prihlasovacie okno</u> <u>ISZI</u>, do ktorého zadáte Vaše prístupové meno (login) a heslo. Ak máte z predošlého obdobia vytvorené prístupy (login, heslo), ich použitie tiež ostáva v platnosti.
- 4.4. Prístup viacerých užívateľov do web-aplikácie ISZI z hľadiska bezpečnosti je nevyhnutné, aby v rámci web-aplikácie ISZI, časť Referentské prístupy SJ (obr. 2) boli vytvorené pre každého užívateľa samostatné prístupové práva podľa pravidiel samotnej spravodajskej jednotky.

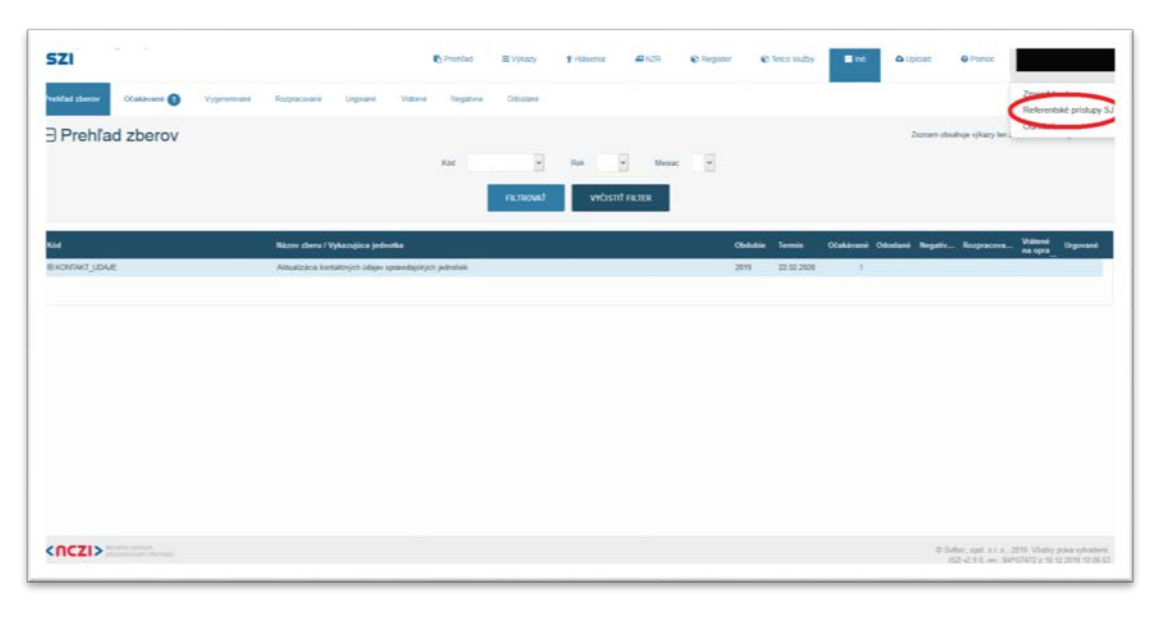

#### Obr. 2

#### 4.5. Chýbajúce vlastné heslo

a. Ak ste zabudli heslo pre vstup do web-aplikácie, kliknite na položku Zabudol som heslo.

Informačný systém NCZI vygeneruje (po zadaní Vášho loginu a IČO) nové iniciálne heslo, ktoré bude zaslané na Vašu e-mailovú adresu evidovanú v našom informačnom systéme.

Po doručení tohto hesla spustite web aplikáciu ISZI, použite zaslané iniciálne heslo a definujte si svoje nové vlastné heslo.

Poznámka: Uvedené je možné využiť aj na úrovni referentského prístupu v rámci webaplikácie ISZI, pričom nové iniciálne heslo bude odoslané na mail uvedený v rámci definovaného referentského prístupu.

V prípade, že NCZI nedisponuje Vašou e-mailovou adresou, resp. e-mailová adresa, ktorou NCZI disponuje nie je aktuálna, kontaktujte nás na tel. čísle 02 / 57 269 831, alebo na adrese <u>zakon362@nczisk.sk</u>. Prípadne sa môžete obrátiť aj na Call centrum počas pracovných dní na tel. čísle 02/32 35 30 30, alebo elektronicky cez <u>Kontaktný formulár</u>.

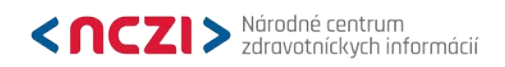

# 5. Pokyny k jednotlivým spôsobom zaslania údajov

## 5.1. Prostredníctvom web-aplikácie ISZI

## a. Vyplnenie formulárov priamo vo web aplikácii ISZI

Podrobný návod na prácu s formulárom vo web aplikácii ISZI nájdete v odkaze "*Pomoc*", ktorý je umiestnený v hornej lište pracovného okna. Metodické pokyny na vyplnenie výkazu nájdete priamo vo formulári po jeho otvorení pod odkazom "*Metodika*".

b. **Upload XML súborov**– uloženie štatistických výstupov z Vášho informačného systému do ISZI – na ponukovej lište kliknite na *Upload*.

Súbory XML zasielajte výhradne týmto spôsobom (upload-om), nie e-mailom alebo na CD.

**5.2.** Oznámenie o nulových výdavkoch je možné zasielať mailom na adresu <u>zakon362@nczisk.sk</u> a zároveň je nutné uviesť: IČO; Názov subjektu; Druh Subjektu v zmysle zákona č. 362/2011 Z. z.

# 6. Kontakty pre vybrané okruhy otázok

- 6.1. Používanie web aplikácie ISZI konzultujte s pracovníkmi Call centra na telefónnom čísle 02 / 32 353 030, alebo cez Kontaktný formulár.
- 6.2. Metodické otázky konzultujte na tel. čísle 02 / 57 269 831 alebo mailom na adrese zakon362@nczisk.sk

# Ďakujeme za spoluprácu,

včasné a korektné splnenie Vašej spravodajskej povinnosti voči NCZI.